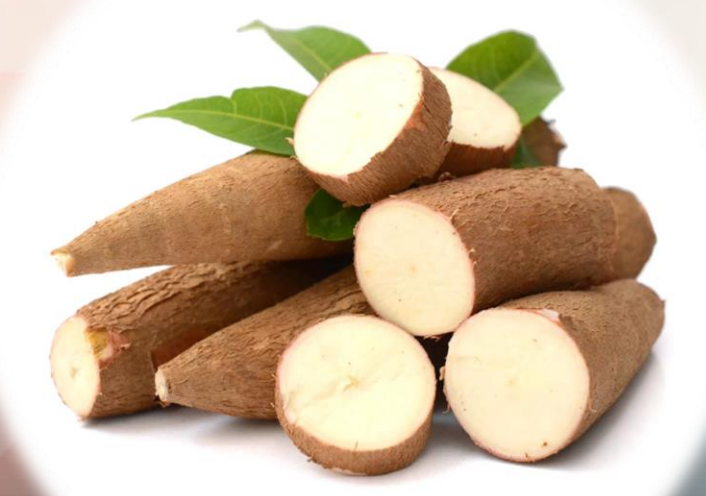

# การขอรับสิทธิ์โครงการประกันรายได้มันสำปะหลัง

ปี 2562/63

# ภาพรวมขั้นตอนทั้งหมด

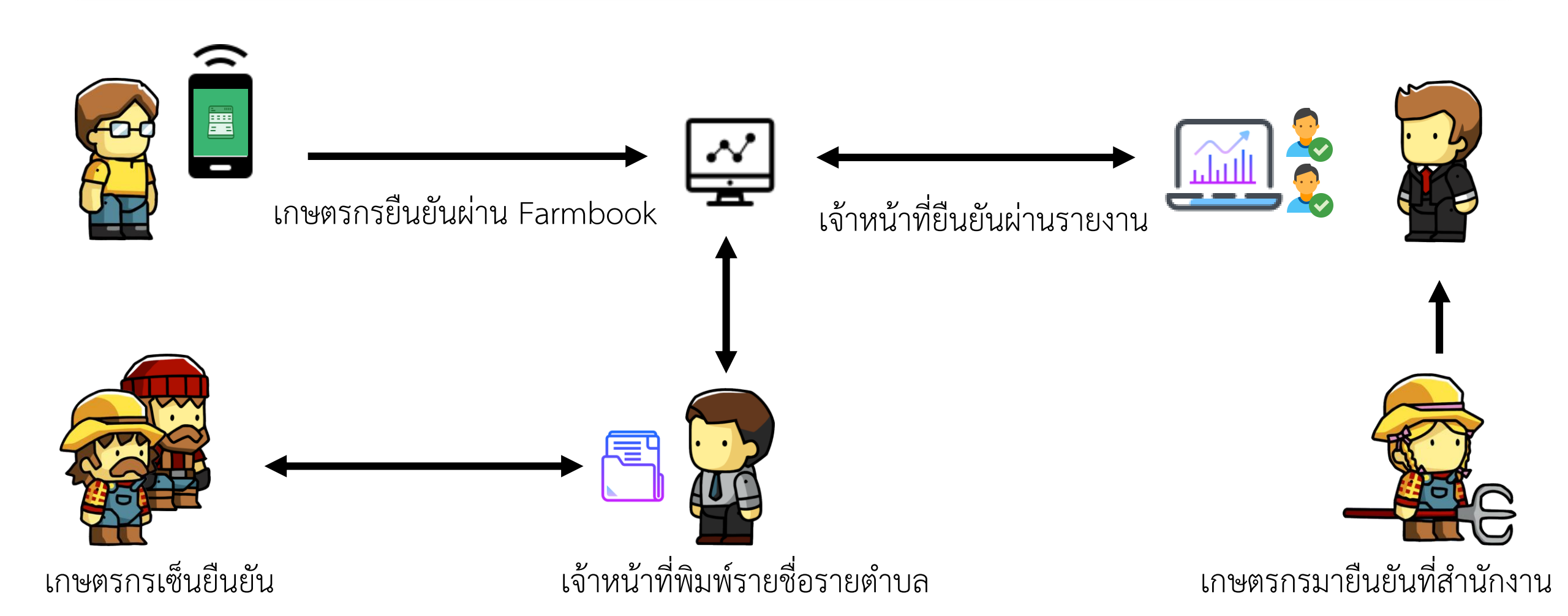

## เว็บไซต์สำหรับเจ้าหน้าที่ (ล้อคอินด้วยรหัส ec) https://farmbook.doae.go.th/confirm/cassava

พิมพ์รายชื่อรายดำบล ยืนยันรายชื่อรายดำบล ยืนยันรายครัวเรือน ยืนยันการรับสิทธิ์โครงการประกันรายได้เกษตรกรผู้ปลูกมันสำปะหลัง ปีการผลิต 2562/63

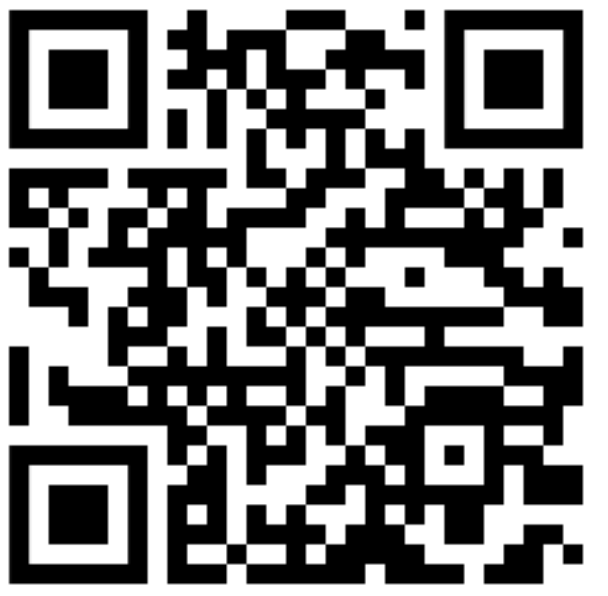

# เมนูพิมพ์รายชื่อรายตำบล

#### เลือกตำบลที่ต้องการพิมพ์รายชื่อ

| <mark>ตำบล กุดโบ</mark> สถ์ | ตำบล บ้านราษฎร์ | ดำบล สระตะเคียน |
|-----------------------------|-----------------|-----------------|
| ตำบล เสิงสาง                | ตำบล สุขไพบูลย์ | ตำบล โนนสมบูรณ์ |

แสดงรายชื่อตำบลที่มีแปลงมันสำปะหลังที่ผ่านการตรวจสอบ

## พิมพ์รายชื่อ

รายชื่อเกษตรกร จังหวัดนครราชสีมา อำเภอเสิงสาง ตำบลกุดโบสถ์ ชุดที่1/57 ที่ยังไม่เต็มสิทธิ์โครงการประกันรายได้มันสำปะหลัง ปี62/63

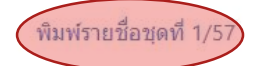

| <mark>สำดับ</mark> | ชื่อ-นามสกุล               | เอกสารสิทธิ์                                                                             | ปลูก ไร่/งาน/<br>ตารางวา          | วันปลูก          | วันเก็บ<br>เกียว         | วัน<br>ปรับปรุง | อายุ       | สถานะ                             |
|--------------------|----------------------------|------------------------------------------------------------------------------------------|-----------------------------------|------------------|--------------------------|-----------------|------------|-----------------------------------|
| 1                  | นางสำรอง เรียบ<br>กระโทก   | พื้นที่นอกเหนือเอกสาร<br>สิทธิ์30030401013 หมู่1<br>ต.กุดโบสถ์ อ.นครราชสึมา<br>จ.เสิงสาง | มันสำปะหลัง<br>โรงงาน<br>5/0/0    | 2 พ.ค.<br>2561   | 26 <b>ນິ.ຍ</b> .<br>2562 | 4 ส.ค.<br>2561  | 420<br>วัน | ปรับปรุงทะเบียน<br>ก่อน 1 ต.ค. 61 |
| 2                  | นางจิรารัตน์ อ่อน<br>น้ำคำ | ส.ป.ก. 4-01ข8447 หมู่1<br>ต.กุดโบสถ์ อ.นครราชสึมา<br>จ.เสิงสาง                           | มันสำปะหลัง<br>โรงงาน<br>10/0/0   | 1 มี.ค.<br>2561  | 10 ก.พ.<br>2562          | 2 ส.ค.<br>2561  | 346<br>วัน | ปรับปรุงทะเบียน<br>ก่อน 1 ต.ค. 61 |
| 3                  | นางเยาวมาลย์<br>เกิ้นสอน   | พื้นที่นอกเหนือเอกสารสิทธิ์81<br>หมู่1<br>ด.กุดโบสถ์ อ.นครราชสีมา<br>จ.เสิงสาง           | มันส่าปะหลัง<br>โรงงาน<br>11/2/99 | 11 ເມ.ຍ.<br>2561 | 18 ເມ.ຍ.<br>2562         | 29 ส.ค.<br>2561 | 372<br>วัน | ปรับปรุงทะเบียน<br>ก่อน 1 ต.ค. 61 |

พิมพ์ที่ละชุด ชุดละ 100 กิจกรรม

### ตัวอย่างการพิมพ์รายชื่อ

|      |                           | ใบแจ้งการขอรั<br>รายชื่อเกษตรกร ตำบลเ           | บสิทธิ์โครงการประเ<br>กุดโบสถ <sup>์</sup> อำเภอเสิง | กันรายได้<br>สาง จังห <sup>2</sup> | มันสำปะหลั<br>วัดนครราชส์ | ง ปี 2562/<br> มา ที่ยังไม่  | 63 พิมพ์ว่<br>เต็มสิทธิ์โ | วันที่ 19 ธันวาคม 2562 ชุดที่<br>ครงการประกันรายได้มันสำปะ | 1/57<br>:หลัง ปี62/63                                         |         |
|------|---------------------------|-------------------------------------------------|------------------------------------------------------|------------------------------------|---------------------------|------------------------------|---------------------------|------------------------------------------------------------|---------------------------------------------------------------|---------|
| ำดับ | ชื่อ-นามสกุล              | เอกสารสิทธิ์                                    | ปลูก<br>ไร่/งาน/ตารางวา                              | ວັນປຄູກ                            | วันเก็บเกี่ยว             | ວັນປรັບ <mark>ປ</mark> รุง   | อายุ                      | สถานะ                                                      | การยืนยัน                                                     | ลายเข็น |
| 1    | นางสำรอง<br>เรียบกระโทก   | พื้นที่นอกเหนือเอกสารสิทธิ์30030401013<br>หมู่1 | มันสำปะหลังโรงงาน<br>5/0/0                           | 2 พ.ค.<br>2561                     | 26 ນີ.ຍ.<br>2562          | 4 a.e.<br>2561               | 420 วัน                   | ปรับปรุงทะเบียนก่อน 1 ต.ค. 61                              | <ul> <li>ยืนยันรับสิทธิ์</li> <li>จะมีการปลูกเพิ่ม</li> </ul> |         |
| 2    | นางจิรารัตน์<br>อ่อนน้ำคำ | ส.ป.ก. 4-01ข8447 หมู่1                          | มันสำปะหลังโรงงาน<br>10/0/0                          | 1 มี.ค.<br>2561                    | 10 n.w.<br>2562           | 2 ส.ค.<br>2561               | 346 วัน                   | ปรับปรุงทะเบียนก่อน 1 ต.ค. 61                              | <ul> <li>ยืนยันรับสิทธิ์</li> <li>จะมีการปลูกเพิ่ม</li> </ul> |         |
| 3    | นางเยาวมาลย์<br>เกิ้นสอน  | พื้นที่นอกเหนือเอกสารสิทธิ์81 หมู่1             | มันสำปะหลังโรงงาน<br>11/2/99                         | 11 เม.ย.<br>2561                   | 18 ເມ.ຍ.<br>2562          | 29 ส.ค.<br>2561              | 372 วัน                   | ปรับปรุงทะเบียนก่อน 1 ต.ค. 61                              | <ul> <li>ยืนยันรับสิทธิ์</li> <li>จะมีการปลูกเพิ่ม</li> </ul> |         |
| 4    | นายณรงค์<br>เจริญตาม      | เข่าไม่มีสัญญา0 หมู่1                           | มันสำปะหลังโรงงาน<br>22/2/0                          | 6 ນີ.ຍ.<br>2561                    | 3 พ.ค.<br>2562            | 11 n.a.<br>2561              | 331 วัน                   | ปรับปรุงทะเบียนก่อน 1 ต.ค. 61                              | <ul> <li>ยืนยันรับสิทธิ์</li> <li>จะมีการปลูกเพิ่ม</li> </ul> |         |
| 5    | นางคำปุ่น<br>อินทร์ศวร    | ส.ป.ก. 4-01ช6142 หมู่1                          | มันสำปะหลังโรงงาน<br>13/2/0                          | 25 ນີ.ຍ.<br>2562                   | 1 มี.ค.<br>2563           | 3 ส.ค.<br>2562               | 250 วัน                   | รอส่งข้อมูลรอบเดือนเก็บเกี่ยว                              | <ul> <li>ยืนยันรับสิทธิ์</li> <li>จะมีการปลูกเพิ่ม</li> </ul> |         |
| 6    | นางอัญชุลีกร<br>เพลารัมย์ | ส.ป.ก. 4-01ช5866 หมู่1                          | มันสำปะหลังโรงงาน<br>15/0/77                         | 30 มี.ค.<br>2562                   | 12 n.w.<br>2563           | 14 ଖ.କ.<br>2562              | 319 วัน                   | รอส่งข้อมูลรอบเดือนเก็บเกี่ยว                              | <ul> <li>ยืนยันรับสิทธิ์</li> <li>จะมีการปลูกเพิ่ม</li> </ul> |         |
| 7    | นางอัญชุลีกร<br>เพลารัมย์ | ส.ป.ก. 4-01ช5866 หมู่1                          | มันสำปะหลังโรงงาน<br>15/0/77                         | 6 n.e.<br>2561                     | 28 พ.ย.<br>2561           | 7 n.ŧ.<br>2561               | 145 วัน                   | ปรับปรุงทะเบียนก่อน 1 ต.ค. 61                              | <ul> <li>ยืนยันรับสิทธิ์</li> <li>จะมีการปลูกเพิ่ม</li> </ul> |         |
| 8    | นายก้องเกต<br>ลากระโทก    | ส.ป.ก. 4-01ก10607 หมู่1                         | มันสำปะหลังโรงงาน<br>36/3/0                          | 15 มี.ค.<br>2562                   | 20 มี.ค.<br>2563          | 15 n. <del>n</del> .<br>2562 | 371 วัน                   | รอส่งข้อมูลรอบเดือนเก็บเกี่ยว                              | <ul> <li>ยืนยันรับสิทธิ์</li> <li>จะมีการปลูกเพิ่ม</li> </ul> |         |

เกษตรกรได้ตรวจสอบข้อมูลที่ขึ้นทะเบียนไว้แล้ว และขอรับรองว่าข้อมูลการเพาะปลูกดังกล่าวข้างต้นเป็นข้อมูลที่เป็นจริง ครบถ้วน และรับทราบว่าหากมีการแจ้งข้อมูลที่เป็นเท็จต่อเจ้าหน้าที่ มีความผิดตามกฎหมายอาญา ซึ่งมีโทษจำคุก หรือปรับ หรือทั้งจำทั้งปรับ หากประสงค์ดัดค้านให้โทรแจ้งเจ้าหน้าที่สำนักงานเกษตรอำเภอ ชื่อ-สกุล......

# เมนูยืนยันรายชื่อตามตำบล

#### เลือกตำบลที่ต้องการยืนยัน

| Farmbook      | รายครัวเรือน    |                 |
|---------------|-----------------|-----------------|
| ตำบล กุดโบสถ์ | ตำบล สระตะเคียน | ตำบล สุขไพบูลย์ |

แสดงรายชื่อเฉพาะตำบลที่มีการพิมพ์รายชื่อเท่านั้น

### ยืนยันรายกิจกรรม

รายชื่อเกษตรกร จังหวัดนครราชสีมา อำเภอเสิงสาง ตำบลกุดโบสถ์ ชุดที่1/57 ที่ยังไม่เต็มสิทธิ์โครงการประกันรายได้มันสำปะหลัง ปี62/63

#### 🔾 ค้นหา

| สำดับ | ชื่อ-นามสกุล            | เอกสารสิทธิ์                                                                             | ปลูก ไร่/งาน/<br>ตารางวา           | วันปลูก             | วันเก็บ<br>เกียว    | วัน<br>ปรับปรุง | อายุ       | สถานะ                             | ยืนยัน<br><mark>✓</mark> |
|-------|-------------------------|------------------------------------------------------------------------------------------|------------------------------------|---------------------|---------------------|-----------------|------------|-----------------------------------|--------------------------|
| 1     | นางสำรอง<br>เรียบกระโทก | พื้นที่นอกเหนือเอกสาร<br>สิทธิ์30030401013 หมู่1<br>ต.ถุดโบสถ์ อ.นครราชสีมา<br>จ.เสิงสาง | มัน<br>สำปะหลัง<br>โรงงาน<br>5/0/0 | 2 พ.ค.<br>2561      | 26 ນີ.ຍ.<br>2562    | 4 ส.ค.<br>2561  | 420<br>วัน | ปรับปรุงทะเบียน<br>ก่อน 1 ต.ค. 61 |                          |
| 2     | นางสำรอง<br>เรียบกระโทก | พื้นที่นอกเหนือเอกสาร<br>สิทธิ์30030401013 หมู่1<br>ด.ถุดโบสถ์ อ.นครราชสีมา<br>จ.เสิงสาง | มัน<br>สำปะหลัง<br>โรงงาน<br>5/0/0 | 11<br>เม.ย.<br>2562 | 10<br>เม.ย.<br>2563 | 15 ก.ค.<br>2562 | 365<br>วัน | รอส่งข้อมูลรอบ<br>เดือนเก็บเกี่ยว |                          |
| 3     | นางมุ่ง จอมกระ<br>โทก   | ส.ป.ก. 4-011982 หมู่1<br>ต.กุดโบสถ์ อ.นครราชสีมา<br>จ.เสิงสาง                            | มัน<br>สำปะหลัง<br>โรงงาน<br>3/0/0 | 10 มี.ค.<br>2561    | 4 ก.พ.<br>2562      | 12 ก.ย.<br>2561 | 331<br>วัน | ปรับปรุงทะเบียน<br>ก่อน 1 ต.ค. 61 | <b>&gt;</b>              |
| 4     | นางมุ่ง จอมกระ<br>โทก   | ส.ป.ก. 4-011982 หมู่1<br>ต.กุดโบสถ์ อ.นครราชสีมา<br>ฉ เสิงสาง                            | มัน<br>สำปะหลัง<br>โรงงาน          | 6 ນີ.ຍ.<br>2562     | 11 ນີ.ຍ.<br>2563    | 27 ก.ย.<br>2562 | 371<br>วัน | ผลผลิตยังไม่เต็ม<br>สิทธิ์โครงการ |                          |
|       |                         | ยืนยั                                                                                    | ันรายชื่อ ชุด                      | ที1/57              |                     |                 |            |                                   |                          |
| é     | สามารถ                  | เกดยืนยันด้า                                                                             | นบนสุ                              | ดเพื่               | อเลื้อ              | อกทั้ง          | าหเ        | มดได้                             |                          |

### ผลการยืนยัน

รายชื่อเกษตรกร จังหวัดนครราชสีมา อำเภอเสิงสาง ตำบลกุดโบสถ์ ชุดที่1/57 ที่ยังไม่เด็มสิทธิ์โครงการประกันรายได้มันสำปะหลัง ปี62/63

#### Q ค**้**นหา

| สำดับ | ชื่อ-นามสกุล            | เอกสารสิทธิ์                                                                             | ปลูก ไร่/งาน/<br>ตารางวา           | วันปลูก             | วันเก็บ<br>เกียว    | วัน<br>ปรับปรุง | อายุ       | สถานะ                             | ยืนยัน<br><mark></mark> |
|-------|-------------------------|------------------------------------------------------------------------------------------|------------------------------------|---------------------|---------------------|-----------------|------------|-----------------------------------|-------------------------|
| 1     | นางสำรอง<br>เรียบกระโทก | พื้นที่นอกเหนือเอกสาร<br>สิทธิ์30030401013 หมู่1<br>ต.กุดโบสถ์ อ.นครราชสึมา<br>จ.เสิงสาง | มัน<br>สำปะหลัง<br>โรงงาน<br>5/0/0 | 2 พ.ค.<br>2561      | 26 ນີ.ຍ.<br>2562    | 4 ส.ค.<br>2561  | 420<br>วัน | ปรับปรุงทะเบียน<br>ก่อน 1 ต.ค. 61 | ยืนยัน<br>แล้ว          |
| 2     | นางสำรอง<br>เรียบกระโทก | พื้นที่นอกเหนือเอกสาร<br>สิทธิ์30030401013 หมู่1<br>ด.กุดโบสถ์ อ.นครราชสีมา<br>จ.เสิงสาง | มัน<br>สำปะหลัง<br>โรงงาน<br>5/0/0 | 11<br>เม.ย.<br>2562 | 10<br>เม.ย.<br>2563 | 15 ก.ค.<br>2562 | 365<br>วัน | รอส่งข้อมูลรอบ<br>เดือนเก็บเกี่ยว | ยืนยัน<br>แล้ว          |
| 3     | นางมุ่ง จอมกระ<br>โทก   | ส.ป.ก. 4-011982 หมู่1<br>ต.กุดโบสถ์ อ.นครราชสีมา<br>จ.เสิงสาง                            | มัน<br>สำปะหลัง<br>โรงงาน<br>3/0/0 | 10 มี.ค.<br>2561    | 4 ก.พ.<br>2562      | 12 ก.ย.<br>2561 | 331<br>วัน | ปรับปรุงทะเบียน<br>ก่อน 1 ต.ค. 61 | ยืนยัน<br>แล้ว          |
| 4     | นางมุ่ง จอมกระ<br>โทก   | ส.ป.ก. 4-011982 หมู่1<br>ต.กุดโบสถ์ อ.นครราชสีมา<br>จ.เสิงสาง                            | มัน<br>สำปะหลัง<br>โรงงาน          | 6 มิ.ย.<br>2562     | 11 ນີ.ຍ.<br>2563    | 27 ก.ย.<br>2562 | 371<br>วัน | ผลผลิตยังไม่เต็ม<br>สิทธิ์โครงการ | ยืนยัน<br>แล้ว          |

## เมนูยืนยันรายครัวเรือน

#### ยืนยันการรับสิทธิ์โครงการประกันรายได้เกษตรกรผู้ปลูกมันสำปะหลัง ปีการผลิต 2562/63

เลขประจำตัวประชาชน

ใส่เลขประจำตัวประชาชนที่นี้ก่อน

ค้นหา

กรอกเลขบัตรประชาชนของสมาชิกครัวเรือน

#### ยืนยันน้ำแปลงตรวจสอบก่อนน้ำส่งธ.ก.ส.

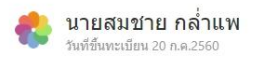

#### รหัสทะเบียนเกษตรกร

160701-1900-1-1

#### สมาชิกครัวเรือน

ไม่พบสมาชิกครัวเรือน

#### ข้อมูลการกิจกรรมการเกษตร

| สำดับ | พืช                   | เอกสารสิทธิ์                                                               | ปลูก ไร่/งาน/<br>ตารางวา | วันปลูก         | วันเก็บ<br>เกียว | วัน<br>ปรับปรุง  | อายุ | สถานะ                             |
|-------|-----------------------|----------------------------------------------------------------------------|--------------------------|-----------------|------------------|------------------|------|-----------------------------------|
| 1     | มันสำปะหลัง<br>โรงงาน | หนังสือรับรองนิคมสหกรณ์แผ่นที่90เลขที่1 5 ต.ท่า<br>หลวง อ.ลพบุรี จ.ท่าหลวง | 5/0/0                    | 13 พ.ค.<br>2562 | 30 ธ.ค.<br>2562  | 27 มิ.ย.<br>2562 | 231  | ผลผลิตยังไม่เต็ม<br>สิทธิ์โครงการ |

ียืนยันนำแปลงทั้งหมดนี้ดรวจสอบก่อนนำส่งธ.ก.ส.

เกษตรกรตรวจสอบข้อมูลกิจกรรมก่อนกดยืนยัน

## สรุปผลรวมก่อนยืนยัน

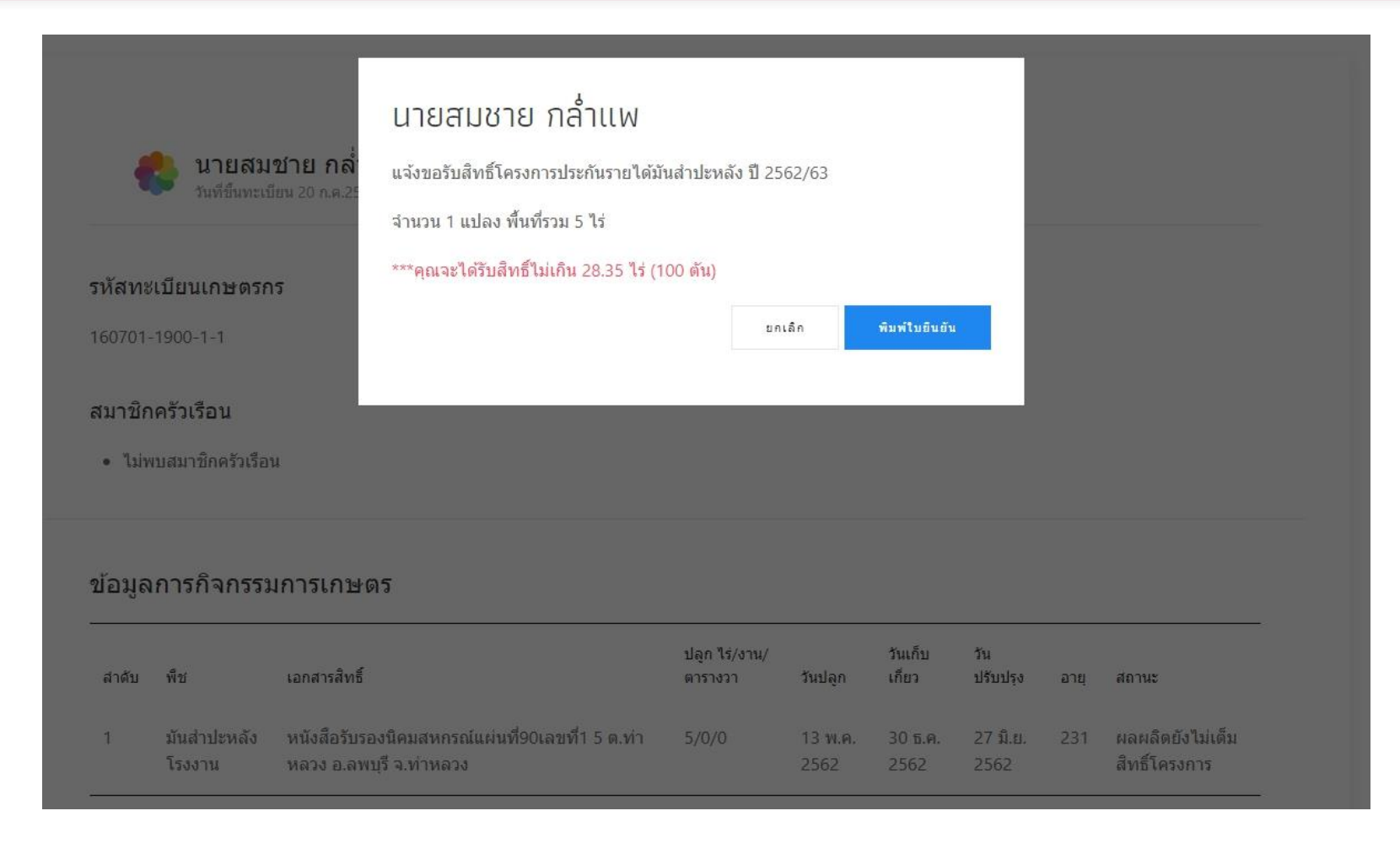

### พิมพ์ใบแจ้งขอรับสิทธิ์รายครัวเรือน

|                                                                                        |                                                                                              | สทธโครงการประกน                                                                                              | รายไดมันสำปะหเ                                                             | ัง ปี 2562/63                                                     |                                                             |
|----------------------------------------------------------------------------------------|----------------------------------------------------------------------------------------------|----------------------------------------------------------------------------------------------------|----------------------------------------------------------------------------|-------------------------------------------------------------------|-------------------------------------------------------------|
|                                                                                        |                                                                                              |                                                                                                    |                                                                            | วันที่                                                            | 18 <mark>อั</mark> นวาคม 2562                               |
|                                                                                        |                                                                                              |                                                                                                    | รม่                                                                        | ัสทะเบียนเกษตรกร                                                  | 160701-1900-1-                                              |
| อกสารฉบับนี้ไข้เ                                                                       | เป็นหลักฐานเพื่อขอรับร                                                                       | องว่า นายสมขาย กล้ำเ                                                                                         | TM                                                                         |                                                                   |                                                             |
| ลขประจำตัวประ                                                                          | ะขาชน 116040005742                                                                           | 2 เลขรหัสประจำบ้าน                                                                                           | 16070123018                                                                |                                                                   |                                                             |
| lอยู่ตา <mark>ม</mark> ทะเบียน                                                         | บ้าน เลขที่ 206 หมู่ 5 ชื่อ                                                                  | งหมู่บ้าน/อาคาร/ชุมชน                                                                                        | เด้าบล ท่าหลวง อำ                                                          | ภอ ท่าหลวง จังหวัด                                                | า ลพบุรี                                                    |
| ป็นเกษตรกรที่ได้                                                                       | ้รับกา <mark>ร</mark> ขึ้นทะเบียนเกษต                                                        | รกร จากกรมส่งเสริมก                                                                                          | กรเกษตร เมื่อวันที่                                                        | 20 เดือน กรกฎาคม                                                  | พ.ศ. 2560                                                   |
|                                                                                        |                                                                                              |                                                                                                    |                                                                            | A                                                                 |                                                             |
| ายละเอียดดังนี้                                                                        |                                                                                              |                                                                                                    |                                                                            |                                                                   |                                                             |
| ายละเอียดดังนี้<br>iจกรรมการเกษะ                                                       | 445                                                                                          |                                                                                                    |                                                                            |                                                                   |                                                             |
| ายละเอียดดังนี้<br>โจกรรมการเกษต                                                       | 15                                                                                           | เบื้อที่เพาะปอก/เลี้ยง                                                                                       |                                                                            |                                                                   |                                                             |
| รายละเอียดดังนี้<br>กิจกรรมการเกษต<br>ลำดับที่                                         | าร<br>ชนิดพืช                                                                                | เนื้อที่เพาะปลูก/เสี้ยง<br>(ไร่ - งาน - าา)                                                                  | วันปลูก/เกี่ยว                                                             | วันเกี่ยว                                                         | ปรับปรุงวันที่                                              |
| เวยละเอียดดังนี้<br>โจกรรมการเกษง<br>สำคับที่                                          | าร<br>ชนิดพืช                                                                                | เนื้อที่เพาะปลูก/เสี้ยง<br>(ไร่ - งาน - วา)                                                                  | วันปลูก/เกี่ยว                                                             | วันเกี่ยว                                                         | ปรับปรุงวันที่                                              |
| ายละเยียดดังนี้<br>จ <b>กรรมการเกษง</b><br>สำคับที่<br>1<br>วมกิจกรรมการเ              | 15<br>ชนิดพืช<br>มันสำปะหลังโรงงาน<br>กษตรที่เข้ารับสิทธิ์โครงก                              | เนื้อที่เพาะปลูก/เสี้ยง<br>(ไร่ - งาน - วา)<br>5 - 0 - 0<br>เรประกันรายได้มันสำป                             | วันปลูก/เกี่ยว<br>13 พ.ค. 2562<br>ะหลัง ปี 2562/63 จ                       | วันเกี่ยว<br>30 ธ.ค. 2562<br>กันวน 1 แปลง พื้นจ่                  | ปรับปรุงวันที่<br>27 มิ.ย. 2562<br>ที่ 5 ไร่                |
| ายละเอียดดังนี้<br>สำคับที่<br>1<br>วมกิจกรรมการแ<br>หมายเหตุ 1 ครัว                   | รร<br>ชนิดพีซ<br>มันสำปะหลังไรงงาน<br>กษตรที่เข้ารับสิทธิ์ได้                                | เนื้อที่เพาะปลูก/เสี้ยง<br>(ไร่ - งาน - วา)<br>5 - 0 - 0<br>กรประกันรายได้มันสำป<br>1ครั้ง ครัวเรือนละไมเกิ  | วันปลูก/เที่ยว<br>13 พ.ศ. 2562<br>ะหลัง ปี 2562/63 ง<br>น 100 ตัน (28.35 ไ | วันเกี่ยว<br>30 ธ.ค. 2562<br>กันวน 1 แปลง พื้นที่<br>ว)           | ปรับปรุงวันที่<br>27 มิ.ย. 2562<br>ที่ 5 ไร่                |
| ายละเอียดดังนี้<br>เจ้าสับที่<br>1<br>วมกิจกรรมการเ<br>หมายเหตุ 1 ครัว                 | รร<br>ชนิดพีซ<br>มันสำปะหลังไรงงาน<br>กษตรที่เข้ารับสิทธิ์ไครงก<br>หรือน สามารถรับสิทธิ์ไค้  | เนื้อที่เพาะปลูก/เสี้ยง<br>(ไว่ - งาน - วา)<br>5 - 0 - 0<br>าวประกันรายได้มันสำป<br>1ครั้ง ครัวเรือนละไม่เกิ | วันปลูก/เกี่ยว<br>13 พ.ศ. 2562<br>ะหลัง ปี 2562/63 ค<br>น 100 ตัน (28.35 ไ | วันเทียว<br>30 ธ.ค. 2562<br>ภามวน 1 แปลง พื้นก่<br>ร)<br>ลงชื่อ   | ปรับปรุงวันที่<br>27 มิ.ย. 2562<br>ที่ 5 ไร่                |
| ายละเอียดดังนี้<br>โจกรรมการเกษง<br>สำคับที่<br>1<br>เวมกิจกรรมการเ<br>หมายเหตุ 1 ครัว | รร<br>ชนิดพืช<br>มันสำปะหลังไรงงาน<br>กษตรที่เข้ารับสิทธิ์โครงก<br>เเรือน สามารถรับสิทธิ์โค้ | เนื้อที่เพาะปลูก/เสี้ยง<br>(ไร่ - งาน - วา)<br>5 - 0 - 0<br>เรประกันรายได้มันสำป<br>1ครั้ง ครัวเรือนละไม่เกิ | วับปลูก/เกี่ยว<br>13 พ.ศ. 2562<br>ชหลัง ปี 2562/63 ง<br>น 100 ตับ (28.35 ไ | วันเกี่ยว<br>30 ธ.ค. 2562<br>กันวน 1 แปลง พื้นล่<br>ว่)<br>ลงซื่อ | ปรับปรุงวันที่<br>27 มิ.ย. 2562<br>ที่ 5 ไร่<br>าย กล้ำแพ ) |

#### สำหรับเกษตรกร : การใช้งานผ่านแอปพลิเคชัน Farmbook

| สมุดทะเบียนเกษต                      | รกรดิจิทัล                                                                     | ≡                               |  |
|--------------------------------------|--------------------------------------------------------------------------------|---------------------------------|--|
| ປຈັບປຸຈູນ <b>ກະ</b> ເຈົ              | เกษตรกร สามสี<br>ขึ้นทะเบียน 23 พฤษภาคม<br>ณ เกษตรอำเภอเลิงสาง จัง<br>มียน ติด | 2554<br>หวัดนครราชสีมา<br>ตามผล |  |
| แจ้งปลูก<br>แจ้งทำการเกษตรขอ         | องครัวเรือนหลังปลูกแล้ว 15 ว่                                                  | วัน                             |  |
| ถ่ายภาพแปล<br>ถ่ายภาพแปลงเพาะ        | <b>เง</b><br>ปลูกเป็นหลักฐาน                                                   |                                 |  |
| สำรวจสมาชิก<br>ตรวจสอบและปรับเ       | <b>)</b><br>ปรุงข้อมูลสมาชิก                                                   |                                 |  |
| ติดตามสิทธิ์<br>การส่งข้อมูลให้ ธกส  | ส. นำเข้าร่วมโครงการและมาต                                                     | 15775                           |  |
| ตรวจสอบการโอก<br>การโอนเงินเข้าร่วมไ | นเงินของ ธกส.<br>โครงการและมาตรการ<br>Ø                                        | ¢                               |  |

# โครงการและมาตรการที่เกี่ยวข้อง สนับสนุนด้นทุนข้าวนาปี โครงการสนับสนุนต้นทุนการผลิตให้เกษตรกรผู้ปลูกข้าวนาปี ปีการผลิต

562/63

ไม่พบข้อมูลการเข้าร่วม

ประกันรายได้ข้าวนาปี โครงการประกันรายได้เกษตรกรผู้ปลูกข้าวนาปี ปีการผลิต 2562/63 (ไม่พบข้อมูลการเข้าร่วมโครงการ หรือรอส่ง ธ.ก.ส. ในรอบการเก็บเกี่ยว

ประกันรายได้ปาล์มน้ำมัน โครงการประกันรายได้เกษตรกรผู้ปลูกปาล์มน้ำมัน ปีการผลิต 2562/63 ไม่พบข้อมูลการเข้าร่วมโครงการ หรือรอส่ง ธ.ก.ส. ในรอบการเก็บเกี่ยว

**ประกันรายได้มันสำปะหลัง** โครงการประกันรายได้เกษตรกรผู้ปลูกมันสำปะหลัง ปีการผลิต 2562/63 ตรวจสอบแปลงเข้าร่วม

 $\rightarrow$ 

#### ไร่ละ 1,500 บาท

โครงการช่วยเหลือค่าเก็บเกี่ยวและปรับปรุงคุณภาพข้าวให้แก่เกษตรกร รายย่อยผู้ปลูกข้าวนาปี ปีการผลิต 2561/2562 ครัวเรือนละไม่เกิน 18,000 บาท เกษตรกรที่ขึ้นทะเบียนแล้วสามารถเข้า ตรวจสอบการเข้าร่วมโครงการผ่านแอป พลิเคชัน Farmbook ได้

เกษตรกรสามารถตรวจสอบการเข้าร่วม โครงการประกันรายได้มันสำปะหลัง ที่เมนูติดตามสิทธิ์

2 (ถ้าเกษตษรกรมีสิทธิ์เข้าร่วมโครงการนั้น จะขึ้นให้ตรวจสอบแปลงที่เข้าร่วม)

#### การขอรับสิทธิ์เข้าร่วมโครงการ

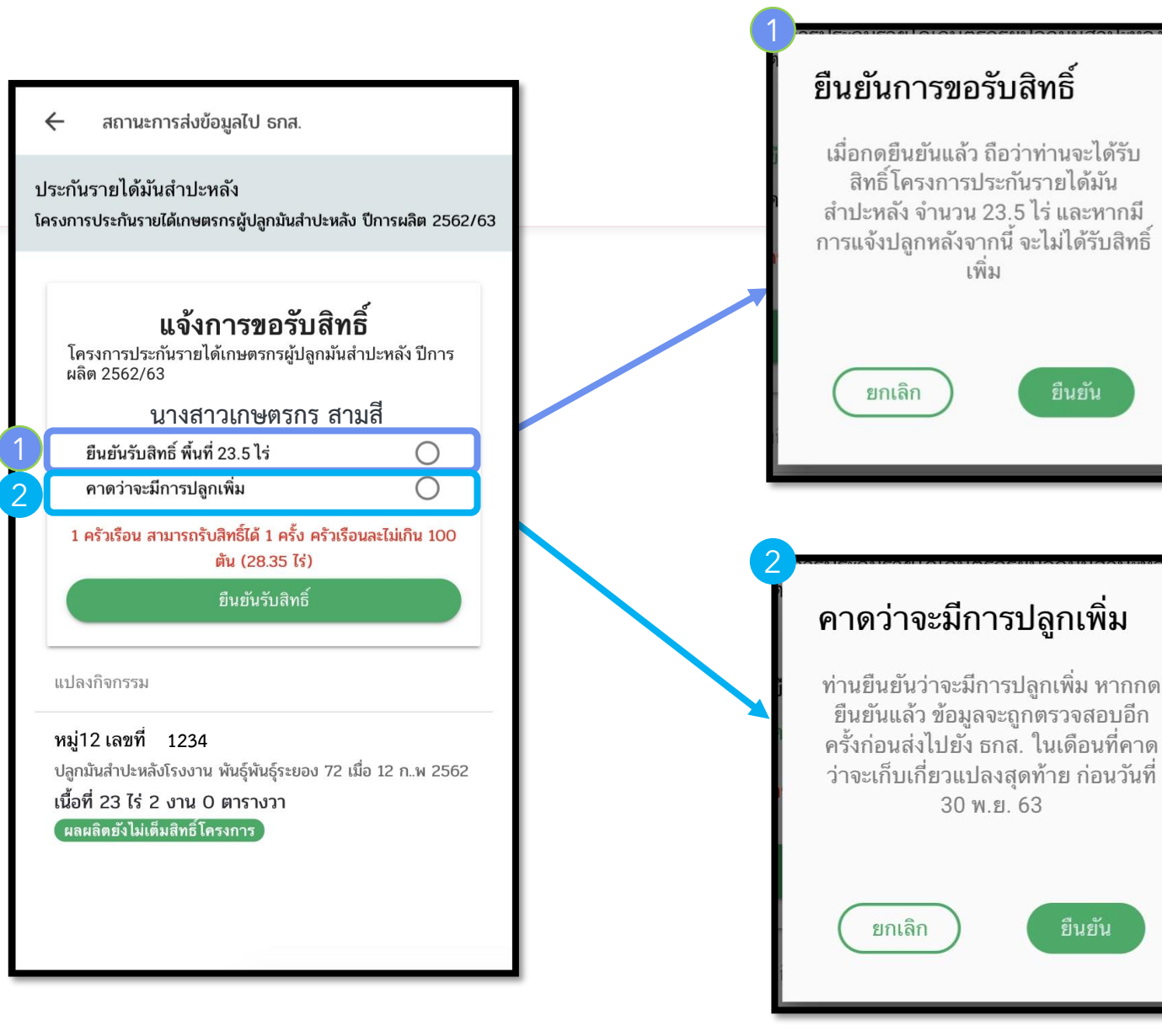

เกษตรกรทำการเลือกเพื่อขอรับสิทธิ์ โครงการประกันรายได้มันสำปะหลัง ปีการ ผลิต 2562/63

- \* สำหรับเกษตรกรที่สามารถเข้าร่วมใน โครงการนี้
- \* สำหรับเกษตรกรที่ได้รับการโอนเงินจาก
   ธกส. แล้ว จะไม่มีให้เลือกในหน้านี้
- เลือกยืนยันเพื่อขอรับสิทธิ์ ตามจำนวนพื้นที่ ปลูกที่ยัง่ไม่เต็มสิทธิ์ตามโครงการ เพื่อที่ทาง เจ้าหน้าที่จะได้ตรวจสอบและยืนยันสิทธิ์ เพื่อส่งข้อมูลไปยัง ธกส. ในรอบถัดไป
- เลือกคาดว่าจะมีการปลูกเพิ่ม เมื่อมีการ คาดการณ์ว่าจะปลูกมันสำปะหลังเพิ่ม เพื่อให้ได้รับสิทธิ์เต็มโครงการ (28.35 ไร่) แล้วจะส่งข้อมูลไปยัง ธกส. ในรอบเดือนเก็บ เกี่ยวผลผลิต

## การยืนยันข้อมูลจาก Farmbook

#### เลือกตำบลที่ต้องการยืนยัน

| Farmbook      | รายครัวเรือน    |                 |
|---------------|-----------------|-----------------|
| ตำบล กุดโบสถ์ | ตำบล สระตะเคียน | ดำบล สุขไพบูลย์ |

เลือกเมนู Farmbook

## เลือกกิจกรรมที่ต้องการยืนยัน

รายชื่อเกษตรกร จังหวัดนครราชสีมา อำเภอเสิงสาง จากFarmbook ที่ยังไม่เต็มสิทธิ์โครงการประกันรายได้มันสำปะหลัง ปี62/63

| <mark>สำ</mark> ดับ | ชื่อ-นามสกุล             | เอกสารสิทธิ์                                                         | ปลูก ไร่/งาน/<br>ตารางวา        | วันปลูก         | วันเก็บ<br>เกี่ยว | วัน<br>ปรับปรุง | อายุ       | สถานะ                             | ยืนยัน<br>🔽 |
|---------------------|--------------------------|----------------------------------------------------------------------|---------------------------------|-----------------|-------------------|-----------------|------------|-----------------------------------|-------------|
| 1                   | นางสาววาสนา<br>ซ่อนกลิ่น | ส.ป.ก. 4-01ข5463<br>หมู่12<br>ต.สุขไพบูลย์<br>อ.นครราชสีมา จ.เสิงสาง | มันสำปะหลัง<br>โรงงาน<br>23/2/0 | 12 ก.พ.<br>2562 | 15 ม.ค.<br>2563   | 8 ก.ค.<br>2562  | 337<br>วัน | ผลผลิตยังไม่เต็ม<br>สิทธิ์โครงการ |             |

ยืนยันรายชื่อFARMBOOK

#### ผลการยืนยัน

รายชื่อเกษตรกร จังหวัดนครราชสีมา อำเภอเสิงสาง จากFarmbook ที่ยังไม่เต็มสิทธิ์โครงการประกันรายได้มันสำปะหลัง ปี62/63

| <mark>สำ</mark> ดับ | ชื่อ-นามสกุล             | เอกสารสิทธิ์                                                         | ปลูก ไร่/งาน/<br>ตารางวา        | วันปลูก         | วันเก็บ<br>เกี่ยว | วัน<br>ปรับปรุง | อายุ       | สถานะ                             | ยืนยัน<br><mark></mark> |
|---------------------|--------------------------|----------------------------------------------------------------------|---------------------------------|-----------------|-------------------|-----------------|------------|-----------------------------------|-------------------------|
| 1                   | นางสาววาสนา<br>ช่อนกลิ่น | ส.ป.ก. 4-01ข5463<br>หมู่12<br>ด.สุขไพบุลย์<br>อ.นครราชสีมา จ.เสิงสาง | มันสำปะหลัง<br>โรงงาน<br>23/2/0 | 12 ก.พ.<br>2562 | 15 ม.ค.<br>2563   | 8 ก.ค.<br>2562  | 337<br>วัน | ผลผลิตยังไม่เต็ม<br>สิทธิ์โครงการ | ยืนยัน<br>แล้ว          |

ยืนยันรายชื่อFARMBOOK